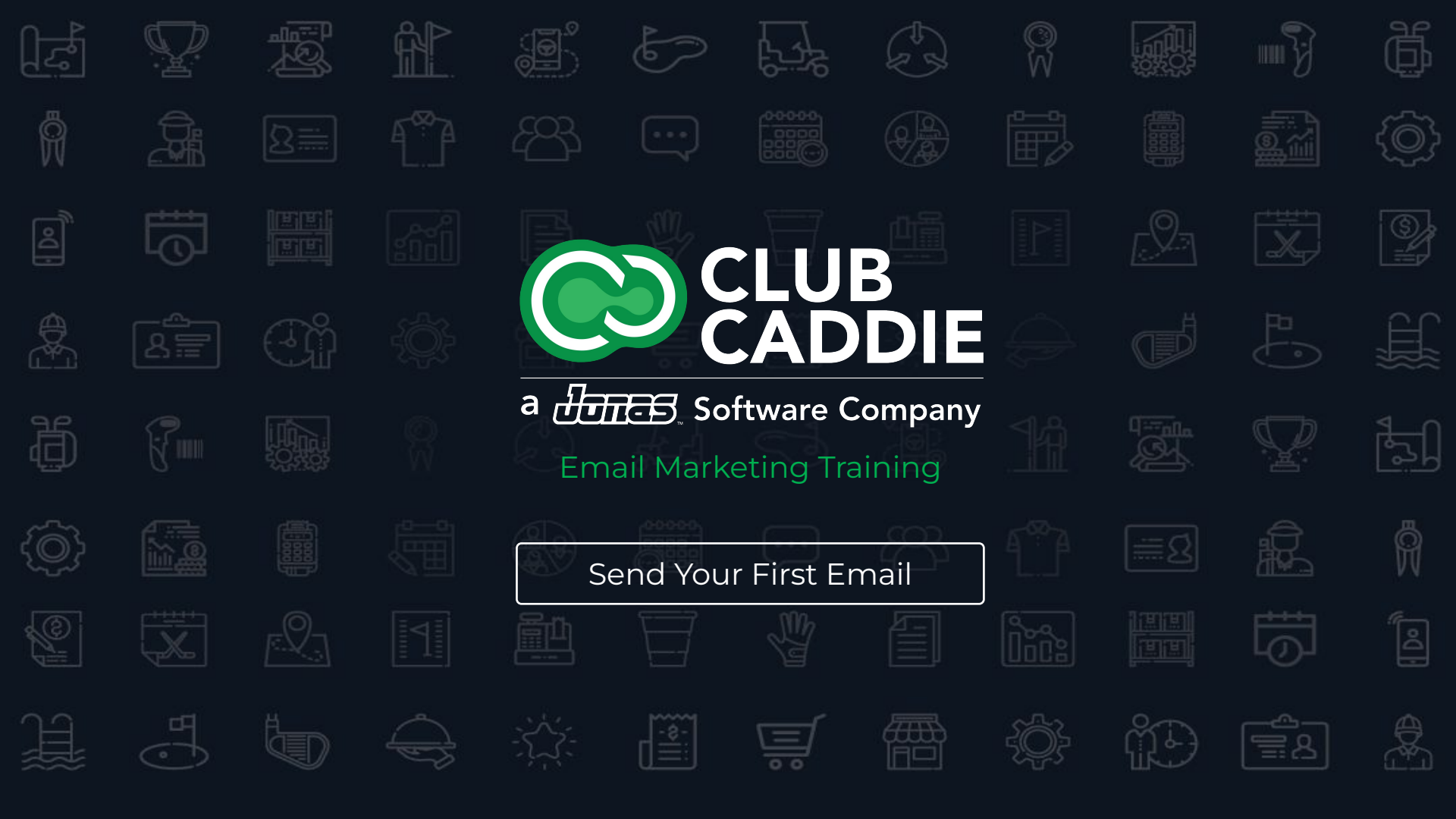

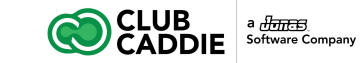

# **Email Marketing Training**

### Courses

- 1. Managing Contacts and Lists in the Email Marketing Tool
- 2. Create your First Email
- 3. Send your First Email
- 4. View tracking reports for your First Email

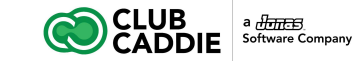

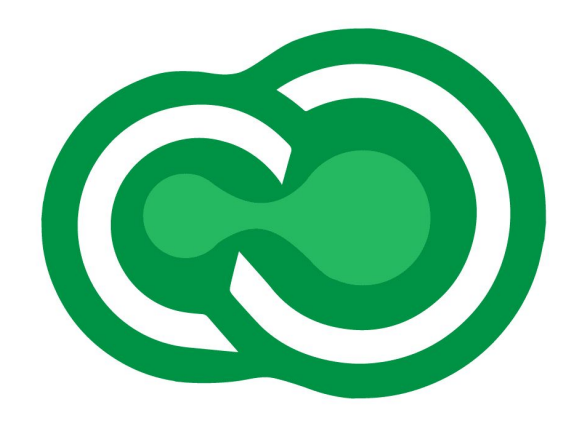

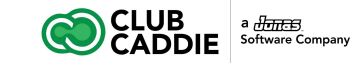

#### **Test Send**

Please make sure to test before making a live send. Different email clients render HTML in different ways, so you'll want to send yourself test emails before sending a live email message to your subscribers.

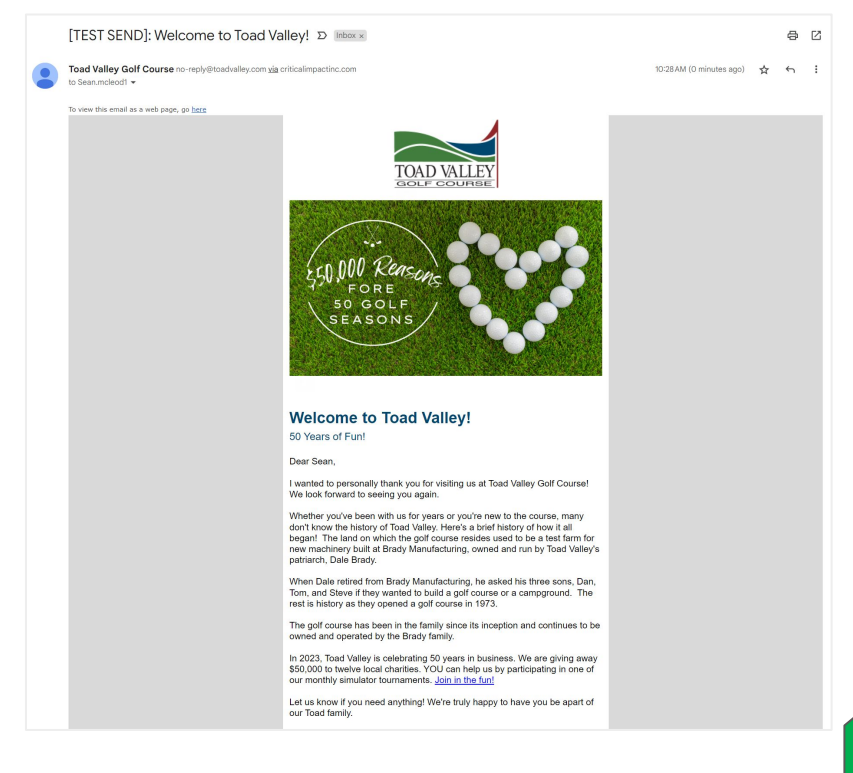

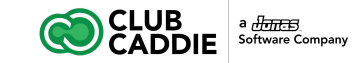

#### Test Send

To send yourself a test message:

- 1. Open the message in the Messages folder
- 2. Click the Test button in the top right corner of the message editor
- 3. Enter your email address (up to 5 test emails can be sent from this window)
- 4. Optional Features
  - Impersonate Recipient: enter a subscriber's email address in order to receive this test send as if you were that subscriber. It will populate the mail merge variables with this subscriber's information
  - 2. Add a Note that will be added to the top of the test messages

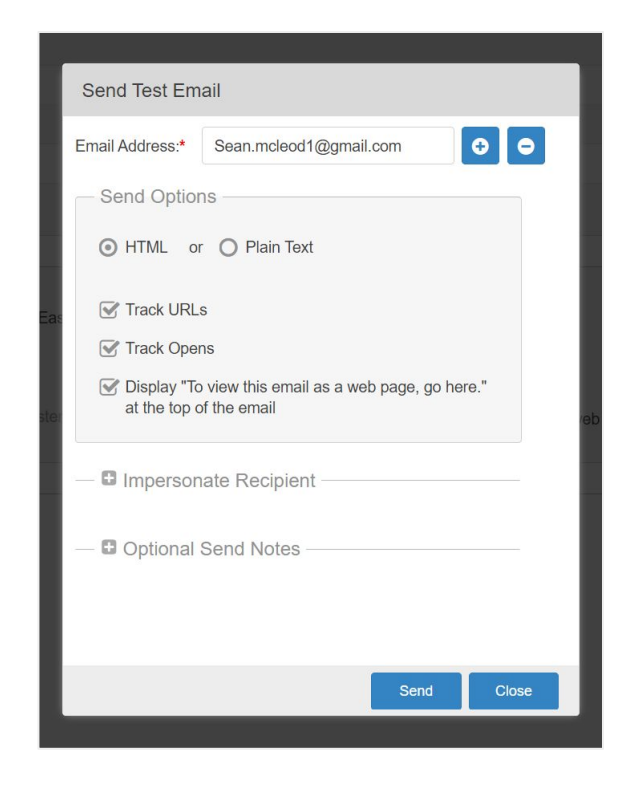

5. Click Send

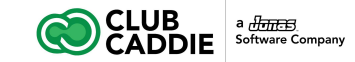

#### **Run an Inbox Preview**

The Inbox Preview tool lets you view screenshots of your email in 65 combinations of the most popular email clients and mobile devices.

Unlike web browsers, email clients are far more strict when it comes to HTML and CSS standards. Just because your email renders properly in a web browser does not mean it will render correctly in every inbox. Our service allows you to preview your email in 8 operating systems, 6 web browsers, and 32 email clients - all within one click. Email compatibility test The "Acid Test" is a tool that allows you to test your email's look in dozens of email clients with the click of a button. Preview your email in over 65 combinations of the most popular email clients and mobile devices on multiple operating systems Uncheck All **Desktop Clients** Apple Mail 13 Apple Mail 13 (macOS 10.15 (Dark Apple Mail 15 (macOS 12) Mode)) Apple Mail 15 (macOS 12 (Dark ✓ Outlook Office 365 ✓ Outlook Office 365 ✓ Outlook Office 365 (macOS 12) (macOS 10.15 (Dark Model) ✓ Outlook Office 365 Mode)) Cutlook Office 365 Cutlook Office 365 Cutlook 2010 Windows 10 (Dark (Windows 10) Outlook 2013 (Windows 10) Outlook 2016 ☑ Outlook 2016 (120 ☑ Outlook 2019 (Windows 10) dpi) (Windows 10) (Windows 10) Cutlook 2019 (120 dpi) (Windows 10 Mobile Clients Gmail App Pixel 4 Gmail App Pixel 5 Gmail App Pixel 4 (Android 10 (Dark (Android 10) (Android 11) Mode)) Gmail App Pixel 5 (Android 11 (Dark Mode)) Gmail App Pixel 6 (Android 12 (Dark (Android 13 (Dark Gmail App Pixel 6 (Android 12) Mode)) Mode)) Gmail App Pixel 2 Grnail App Pixel 3 IPad Pro (11-in) (iOS (Android 8) (Android 9) Z IPad Pro (12.9-in)
IPhone XR (IOS 14)
IPhone SE 2nd Gen
IOS 15)
IPhone XR (IOS 14)
IPhone SE 2nd Gen
IPhone SE 2nd Gen
IPhone SE 2nd Gen
IPhone SE 2nd Gen
IPhone SE 2nd Gen
IPhone SE 2nd Gen
IPhone SE 2nd Gen
IPhone SE 2nd Gen
IPhone SE 2nd Gen
IPhone SE 2nd Gen
IPhone SE 2nd Gen
IPhone SE 2nd Gen
IPhone SE 2nd Gen
IPhone SE 2nd Gen
IPhone SE 2nd Gen
IPhone SE 2nd Gen
IPhone SE 2nd Gen
IPhone SE 2nd Gen
IPhone SE 2nd Gen
IPhone SE 2nd Gen
IPhone SE 2nd Gen
IPhone SE 2nd Gen
IPhone SE 2nd Gen
IPhone SE 2nd Gen
IPhone SE 2nd Gen
IPhone SE 2nd Gen
IPhone SE 2nd Gen
IPhone SE 2nd Gen
IPhone SE 2nd Gen
IPhone SE 2nd Gen
IPhone SE 2nd Gen
IPhone SE 2nd Gen
IPhone SE 2nd Gen
IPhone SE 2nd Gen
IPhone SE 2nd Gen
IPhone SE 2nd Gen
IPhone SE 2nd Gen
IPhone SE 2nd Gen
IPhone SE 2nd Gen
IPhone SE 2nd Gen
IPhone SE 2nd Gen
IPhone SE 2nd Gen
IPhone SE 2nd Gen
IPhone SE 2nd Gen
IPhone SE 2nd Gen
IPhone SE 2nd Gen
IPhone SE 2nd Gen
IPhone SE 2nd Gen
IPhone SE 2nd Gen
IPhone SE 2nd Gen
IPhone SE 2nd Gen
IPhone SE 2nd Gen
IPhone SE 2nd Gen
IPhone SE 2nd Gen
IPhone SE 2nd Gen
IPhone SE 2nd Gen
IPhone SE 2nd Gen
IPhone SE 2nd Gen
IPhone SE 2nd Gen
IPhone SE 2nd Gen
IPhone SE 2nd Gen
IPhone SE 2nd Gen
IPhone SE 2nd Gen
IPhone SE 2nd Gen
IPhone SE 2nd Gen
IPhone SE 2nd Gen
IPhone SE 2nd Gen
IPhone SE 2nd Gen
IPhone SE 2nd Gen
IPhone SE 2nd Gen
IPhone SE 2nd Gen
IPhone SE 2nd Gen
IPhone SE 2nd Gen
IPhone SE 2nd Gen
IPhone SE 2nd Gen
IPhone SE 2nd Gen
IPhone SE 2nd Gen
IPhone SE 2nd Gen
IPhone SE 2nd Gen
IPhone SE 2nd Gen
IPhone SE 2nd Gen
IPhone SE 2nd Gen
IPhone SE 2nd Gen
IPhone SE 2nd Gen
IPhone SE 2nd Gen
IPhone SE 2nd Gen
IPhone SE 2nd Gen
IPhone SE 2nd Gen
 Generation SE 2nd Generation (IOS 14)
Gos 15)
Gos 14)
Gos 14)
Gos 14)
Gos 14)
Gos 14)
Gos 14) ☑ iPhone 11 Pro (iOS ☑ iPhone 11 (iOS 15) ☑ iPhone 11 Pro (iOS ☑ iPhone 11 (iOS 14 (Dark Mode)) Phone 11 (iOS 15 Phone 12 Pro Max Phone 12 Mini (iOS (Dark Mode)) (iOS 15) Phone 12 Mini (iOS Phone 12 (iOS 15) Phone 12 (iOS 15) 15 (Dark Mode)) (Dark Mode)) ✓ iPhone 13 (iOS 15) ✓ iPhone 13 (iOS 15 ✓ iPhone 13 Pro Max (IOX 15) (IOS 15) 🗹 iPhone 13 Mini (iOS 🗹 iPhone 13 Mini (iOS 🗹 iPhone 13 Outlook 15 (Dark Mode)) (iOS 15) ☑ iPhone 13 Outlook ☑ iPhone 14 Pro (iOS ☑ iPhone 14 Pro (iOS (iOS 15 (Dark Mode)) 16) 16 (Dark Mode)) ☑ iPhone 14 Pro Max ☑ iPhone 14 Pro Max ☑ iPhone 14 (iOS 16 (iOS 16 (Dark Mode)) (Dark Mode)) Cutlook App Pixel 6 Outlook App Pixel 6 (Android 12 (Dark Mode))

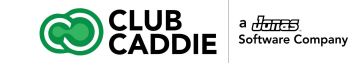

#### **Run an Inbox Preview**

- 1. Open a message in the Messages folder
- 2. Click the arrow next to the Preview button at the top right of the Message Editor
- 3. Click Inbox Preview
- Check the box next to the email clients you would like to view the email with - all available options are checked by default
- 5. Click Run Test. Note: it can take a few minutes depending on the email selected
- 6. Click on any email client to view the screenshot of the test email

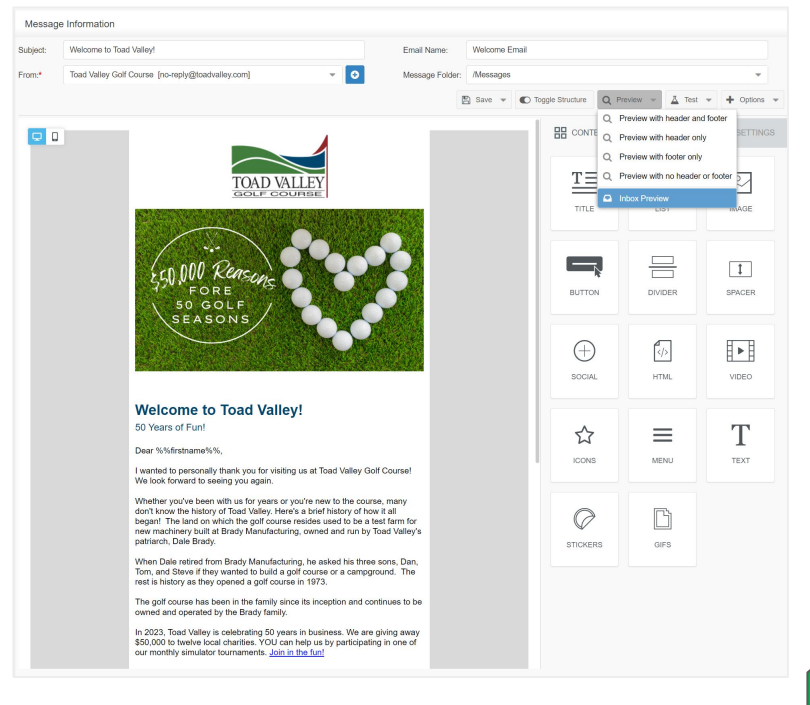

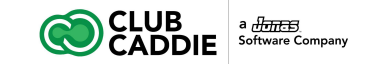

#### Send an Email Message

- 1. Click the Messages folder in the left-side menu
- 2. Click the Message Folder
- 3. Click the message you want to send from the list shown on the right
- 4. Click the Send Message button
- 5. Select the desired "From Name" from the drop-down
- 6. Choose the desired list(s) by checking the box(es)
  - a. Note: Each subscriber will only receive one copy of an email message, regardless of the number of selected lists that subscriber may be on
  - Lists are pulled at the time the email is actually sent. This means that the estimated send size can change if new people are added to the list, subscribers unsubscribe, etc.

| Calendar            |                     | Send M  | ssage - Step 2 of 3 - Select sending options                                     |                                                                                                    |       |  |  |
|---------------------|---------------------|---------|----------------------------------------------------------------------------------|----------------------------------------------------------------------------------------------------|-------|--|--|
| Subscribers & Lists | Subscribers & Lists |         | Welcome to Toad Valley!                                                          |                                                                                                    |       |  |  |
| Messages            | *                   | From:*  | Toad Valley Golf Course (no-reply@toadvalley.com)                                |                                                                                                    |       |  |  |
| Message Folder      |                     |         |                                                                                  |                                                                                                    |       |  |  |
| Create New Messa    | ge                  | - To    |                                                                                  |                                                                                                    |       |  |  |
| A Send Message      | Send Message        |         | Q, Search: 🗶 Q 🖾 Show Checked Lists                                              |                                                                                                    |       |  |  |
| 🗐 Send Status       | •                   | Folde   | Name Name                                                                        | Active Create                                                                                      | ed by |  |  |
| 13 Follow Up        |                     | 3       | December Birthdays                                                               | 153 Alisor                                                                                         | n Geo |  |  |
| Advanced Automat    | ion                 |         | November Birthdays                                                               | 159 Allison                                                                                        | n Geo |  |  |
| Reports             | •                   |         | October Birthdays                                                                | 191 Allson                                                                                         | n Geo |  |  |
| F Tools             |                     |         | September Birthdays                                                              | 173 Alison                                                                                         | n Geo |  |  |
| Newsletters         |                     |         | August Birthdays                                                                 | 208 Allison                                                                                        | 1 Geo |  |  |
| Account             | •                   |         | July Birthdays                                                                   | 264 Allison                                                                                        | n Geo |  |  |
| Sub Account Admin   |                     | - E Sen | Onlines                                                                          |                                                                                                    |       |  |  |
| Help                | ,                   |         | immediately Current Time: 03/02/2023 10:14 AM (US/Eastern Timezone) 🐨 Track Urls |                                                                                                    |       |  |  |
|                     |                     |         | o Send 🐨 Track Opens                                                             |                                                                                                    |       |  |  |
|                     |                     |         | 23 🟥 2.00 PM 👻 US/Eastern Timezone 🕑 Display "To view this email a               | $\ensuremath{\boxtimes}$ Display "To view this email as a web page, go here." at the top of the em |       |  |  |
|                     |                     |         |                                                                                  |                                                                                                    |       |  |  |

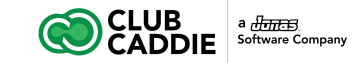

#### Send an Email Message

7. Click Send Immediately or select a date and time to send

8. Optionally edit the Advanced Options by clicking the arrow next to "Advanced Options": select a Footer or enable Google Analytics™ Link Tracking

9. Click Next

10. Check the box to confirm your selections are correct

11. Click Send Email

| Send Options                                                               |           |               |   |                     |                                                                                |
|----------------------------------------------------------------------------|-----------|---------------|---|---------------------|--------------------------------------------------------------------------------|
| O Send Immediately Current Time: 03/02/2023 10:17 AM (US/Eastern Timezone) |           |               |   |                     | 🐨 Track Uris                                                                   |
| Date to Send                                                               |           |               |   |                     | Ser Track Opens                                                                |
| 03/02/2023                                                                 | <b>**</b> | 2:00 PM       | * | US/Eastern Timezone | S Display "To view this email as a web page, go here." at the top of the email |
| Footer:* Star                                                              | idard Foo | oter          |   |                     |                                                                                |
| Enable Google A                                                            | nalytics™ | Link Tracking |   |                     |                                                                                |
| Preview Text 🔞:                                                            |           |               |   |                     |                                                                                |
|                                                                            |           |               |   |                     |                                                                                |